# Dansk manual

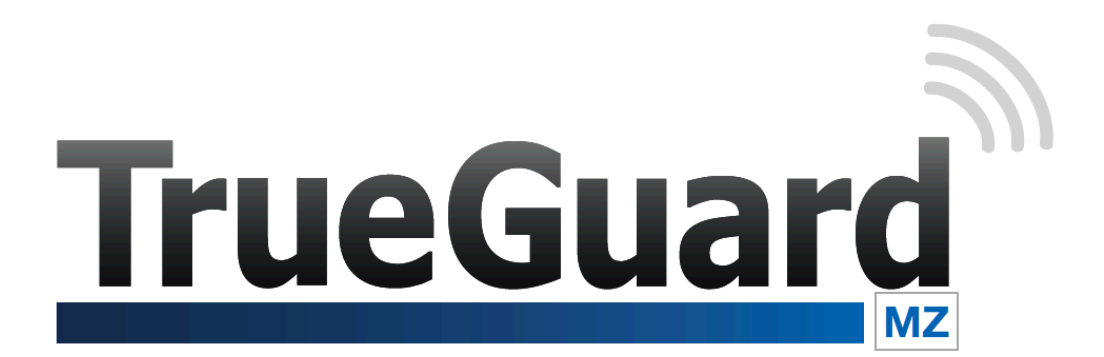

Model: MZ-8 AIA Godkendelse :

10.212-12519

# Indholdsfortegnelse

| INDHOLDSFORTEGNELSE                       | 2  |
|-------------------------------------------|----|
| INTRODUKTION TIL TRUEGUARD MZ ALARMSYSTEM | 3  |
|                                           |    |
| OVERSIGT OVER KONTROLPANELET              | 4  |
| BACKUP BATTERI                            | 5  |
| STRØMFORSYNING                            | 5  |
| Montering af GSM-SIM-kort.                | 5  |
| KLAR TIL OPSÆTNING                        | 6  |
| LOGIN PÅ ALARMPANELETS WEBMODUL           | 6  |
| WEBMODUL                                  | 7  |
| Velkommen-faneblad                        | 8  |
| STYRING-FANEBLAD                          | 8  |
| Kontrolpanel-faneblad                     | 9  |
| ENHEDER-FANEBLAD                          | 11 |
| SAMMENPARRING (INDKODNING AF NYE ENHEDER) | 13 |
| OMRÅDE-FANEBLAD                           | 14 |
| BRUGER-FANEBLAD                           | 16 |
| LOG-FANEBLAD                              | 17 |
| BILLEDER/VIDEO-FANEBLADET                 |    |
| RAPPORTER-FANEBLADET                      |    |
| GSM-FANEBLAD                              | 19 |
| NETVÆRK-FANEBLAD                          | 20 |
| RAPPORT INDSTILLINGER FANEBLAD            | 22 |
| UPLOAD - FANEBLAD                         | 24 |
| INTELLIGENT HJEM – FANEBLAD               | 25 |
| FIRMWARE - FANEBLAD                       | 27 |
| SMARTPHONE-APP                            | 27 |
| UDVIDELSE AF SYSTEMET                     | 29 |

## Introduktion til TrueGuard MZ alarmsystem

TrueGuard MZ er et AIA-godkendt (Erhvervs godkendt) )alarmsystem, der både er GSM og IP baseret. Alarmsystemet har mange funktioner og er brugervenlig.

TrueGuard MZ alarmpanelet tilsluttes en router, hvor efter man kan logge på et indbygget webmodul. Herfra laves alle opsætning og indstillinger.

### Hjælp og fif

Se videoer med installation og tips og tricks på <u>www.TrueGuard.dk</u> - eller youtube – søg efter TrueGuard. Yderligere kan du tilmelde dig nyhedsbrev på TrueGuard.dk – så er du opdateret med alle produkt nyheder.

**OBS** Producenten eller forhandleren kan ikke stilles til ansvar for fejl forårsaget af ukorrekt brug af alarmsystemet eller for skader og/eller tab i forbindelse med indbrud og tyveri.

### Oversigt over kontrolpanelet

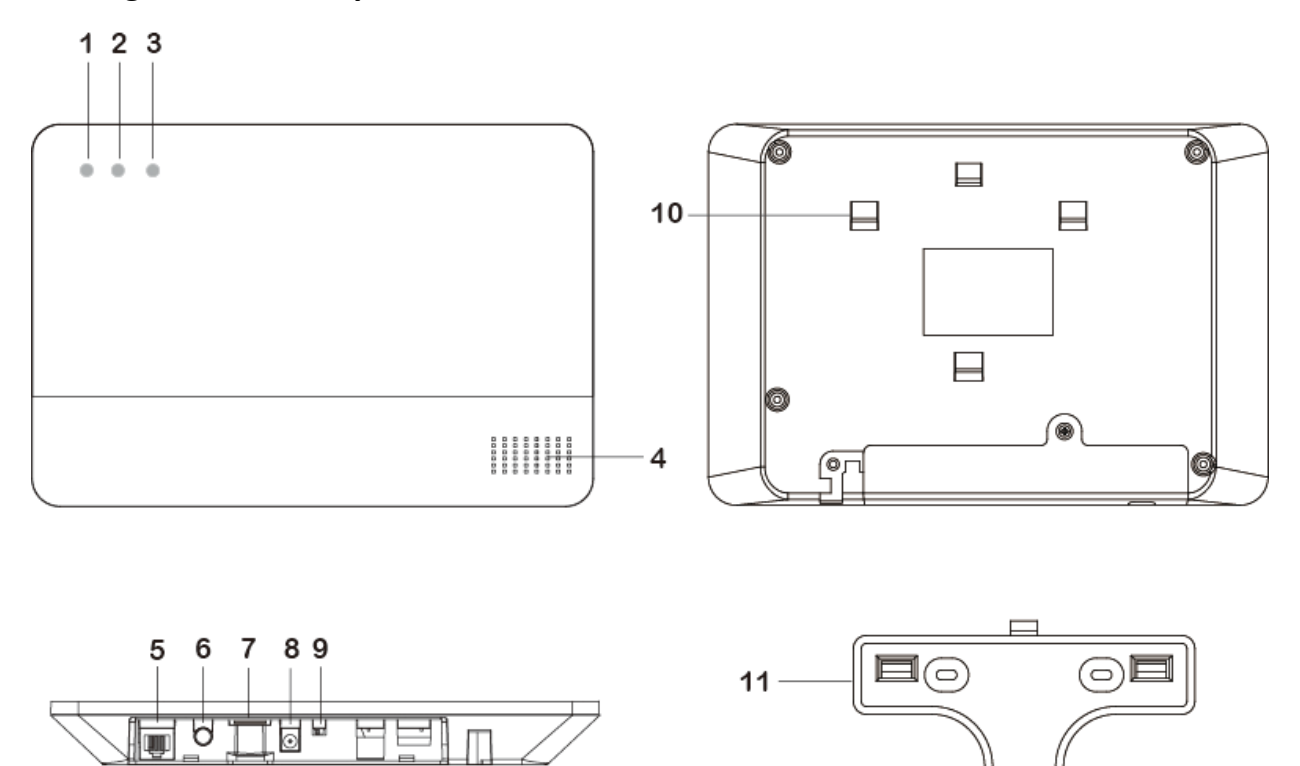

0

- 1. Panel status LED (to farvet LED rød og grøn). Forklaring :
  - a. Rød = Systemet er fuldsikret.
  - b. Blinkende rød = Systemet er DEL-tilkoblet.
  - c. Grøn = Systemet er frakoblet.
  - d. Blinkende grøn = Sammenkodnings tilstand
  - e. Slukket = Systemet er i Gå test.
- 2. Alarm og fejl LED (to farve LED rød og gul)- Forklaring :
  - a. Blinkende rød : Systemet er i alarm
  - b. Rød : Der er tidligere alarm i systemet se hændelser i loggen.
  - c. Blinkende gul : 230 V Strømfejl panelet forsynes af backup batteri.
  - d. Gul : Fejl i systemet (andre end strømfejl) se Fejlmeddelser.
  - e. Slukket : Alt normalt
- 3. Netværks status LED (Gul LED)
  - a. Gul : Netværkdsfejl
  - b. Slukket : Netværk ok
- 4. Buzzer
- 5. Netværks stik

- 6. Sammenkodningsknap
- 7. SIM kort holder

### Backup batteri

Alarmpanelet har indbygget backup batteri, der oplades når panelet forsynes af faststrøm. Det tager op til 72 timer før backup batteriet er helt opladet.

### Strømforsyning

Benyt terminalrækken til at forsyne panelet med 230 V AC.

### Montering af GSM-SIM-kort.

Kontrolpanelet har indbygget GSM-modul, så alarmen kan ringe op over GSM-netværket (mobilnettet) og afspille en besked eller sende en sms til de indkodede telefonnumre. Alarmen kan også sende MMS med billeder hvis du har kodet trådløse bevægelsessensorer med kameraer sammen med panelet.

**BEMÆRK** at hvis kontrolpanelet skal sende MMS understøtter kontrolpanelet kan du ikke benytte SIMkort fra 3 eller Oister.

### VIGTIGT

Ethvert SIM-kort er fra fabrikken indstillet til at kræve en SIM-pinkode, når det installeres. Før du sætter SIM-kortet i alarmen, skal du sætte det i en mobiltelefon og indstille kortet til **ikke** at kræve SIM-pinkode. Først når dette er gjort, må du sætte kortet i alarmen.

Der må ikke være strøm på kontrolpanelet, når SIM-kortet tages ud eller sættes ind!

Backupbatteriet skal også være helt tomt for strøm, og den eksterne strømforsyning må ikke være forbundet til lysnettet.

Hvis backupbatteriet er ladet helt op, kan du evt. tage alle skruer ud af bagpanelet og slukke for batteriet.

### Sådan indsætter du SIM-kortet i kontrolpanelet:

- 1. Åbn SIM-kortsoklen ved at skubbe den mod 'OPEN'-mærket på soklen.
- 2. Indsæt SIM-kortet i holderen og luk SIM-kortsoklen ved at skubbe oversiden af soklen mod 'LOCK'-mærket på soklen.

### Klar til opsætning

For at opsætte alarmpanelet, skal alarmpanelet tilsluttes 230 V AC og en router via netværkskabel. Router giver alarmpanelet en IP adresse, som indtastes i en browser på PC, MAC, IPAD eller telefon hvor hele alarmen opsættes. For at finde alarmpanelets IP adresse skal du benytte PC programmet "IP finder".

Programmet downloades på <u>http://support.SecPro.dk</u>

→ Vælg Software -> TrueGuard

Installer og åbn programmet.

Tryk Seach og programmet vil søge efter

alarmpaneler på netværket.

Efter søgning kan du dobbelt klikke på det

fundne alarmpanel. Så vil din browser

starte op med IP adressen indtastet.

Alternativt kan du selv indtaste

alarmpanelets IP adresse i din browser.

**Bemærk** : PCen med programmet skal være på samme netværk som alarmpanelet.

Bemærk hvis du bruge en smartphone eller iPad/tablet kan du hente APPen 'FING', der også kan finde panelts IP adresse så længe de er på samme netværk.

### Login på alarmpanelets webmodul

Når du har fundet alarmpanelets IP adresse indtastes det i din internet browser. Standard login og adgangskode til alarmpanelet er :

Login : admin Password : admin1234

Disse koder kan ændres i webmodulet.

| Finder ¥1.6                                                      |    |    |         |       |
|------------------------------------------------------------------|----|----|---------|-------|
| Search<br>Open Web Page<br>Configure Setting<br>Go to Add Sensor | NO | IP | Version | Mac 🔺 |
| Exit                                                             |    |    |         |       |

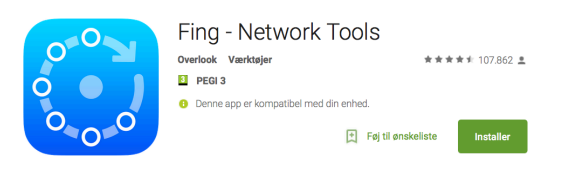

## Webmodul

Efter indtastning af alarmpanelets IP adresse og login oplysninger (se forrige side) kommer man ind til alarmpanelets webmodul.

| Velkommen Styri                                                                                                    | ng Kontrolpanel | Enheder | Område | Bruger | Log | Billeder/Video | Rapporter | GSM | Netværk | Rapport indst. | Upload | Intelligent hjem | Firmware |
|----------------------------------------------------------------------------------------------------|-----------------|---------|--------|--------|-----|----------------|-----------|-----|---------|----------------|--------|------------------|----------|
| Velkommen til TrueGuard MZ panel!         Firmware revision: MZ-8_G 0.0.1.26A         ZigBee revision:       2.9.2.6.1         GSM revision:       1137B02SIM900M64_ST_ENHANCE         MAC Adresse:       00:1D:94:01:06:FC |                 |         |        |        |     |                |           |     |         |                |        |                  |          |
| ©2016 SecPro Sikring A/S                                                                                                    |                 |         |        |        |     |                |           |     |         |                |        |                  |          |
|                                                                                                    |                 |         |        |        |     |                |           |     |         |                |        |                  |          |

Webmodulet er bygget i følgende faneblade :

**Velkommen** : Overblik over panelet samt firmware, ZigBee og GSM-version og MAC adresse.

Styring : Ændre tilstand på alarmen (Fra-, Fuld og skaltilkobling) samt se aktive fejl i systemet.

**Kontrolpanel** : Indstillinger indenfor ur, høj/lav temperatur alarm, backup og gendan af konfiguration.

**Enheder** : Sammenkod nye enheder og indstil enhederne. Forespørg på billede fra PIR Kamera, samt tvangsstyr tænd/sluk moduler, IR øje mm.

**Område :** Lydindstillinger, Ind-, og udgangstider lyd mm.

Bruger : Opret brugere samt indstillingerne til disse.

Log : Se log over alle hændelser

**Billeder/video** : Se de seneste billeder og videoer fra PIR Kameraerne.

**Rapporter :** Se log over rapport hændelser – kan benyttes til at synkronisere om KC modtager rigtige CID kommandoer sendt fra alarmpanelet.

**GSM** : Indstillinger og MMS indstillinger.

Netværk : Netværksindstillinger. Som standard er panelet sat op til DHCP.

**Rapport indst.** : Rapportings indstillinger, her indstilling hvornår og hvem panelet skal rapportere til. Hvilke hændelser og hvem skal have besked og hvordan (GSM, IP, SIA osv).

**Upload :** Hvor skal panelet sende billeder hen fra PIR kameraerne. Dvs. Hvem skal modtage billederne ? Skal de sendes som MMS, email til KC ?

Intelligent hjem : Her opsættes alle styrings funktionerne. Panelet kan styre strøm, lys, varme, varmepumper,

airconditioner mm ud fra forskellige konditioner.

**Firmware :** Her kan panelets firmware upgraderes. Hent den nyeste firmware på <u>http://support.secpro.dk</u> - vælg Firmware -> TrueGuard -> TrueGuard MZ

På de kommende sider vil de enkelte faneblade blive gennemgået mere detaljeret.

### Velkommen-faneblad

| Velkommen Styri                   | ng Kontrolpanel   | Enheder | Område | Bruger | Log I | Billeder/Video | Rapporter | GSM | Netværk | Rapport indst. | Upload | Intelligent hjem | Firmware |
|-----------------------------------|-------------------|---------|--------|--------|-------|----------------|-----------|-----|---------|----------------|--------|------------------|----------|
| /elkommen til TrueGuard MZ panel! |                   |         |        |        |       |                |           |     |         |                |        |                  |          |
| Firmware revisior                 | :MZ-8_G 0.0.1.26A |         |        |        |       |                |           |     |         |                |        |                  |          |
| ZigBee revision:                  | 2.9.2.6.1         |         |        |        |       |                |           |     |         |                |        |                  |          |
| GSM revision:                     | 1137B02SIM900M    | 64_ST_E | NHANCE |        |       |                |           |     |         |                |        |                  |          |
| MAC Adresse:                      | 00:1D:94:01:06:FC | ;       |        |        |       |                |           |     |         |                |        |                  |          |
| ©2016 SecPro Sikring A/S          |                   |         |        |        |       |                |           |     |         |                |        |                  |          |
|                                   |                   |         |        |        |       |                |           |     |         |                |        |                  |          |
|                                   |                   |         |        |        |       |                |           |     |         |                |        |                  |          |
|                                   |                   |         |        |        |       |                |           |     |         |                |        |                  |          |

Overblik over panelet samt firmware, ZigBee og GSM-version og MAC adresse.

### Styring-faneblad

| Velkommen Styring Kontrolpanel Enheder Område Bru               | iger Log Billeder/Video Rapporter GSM Netværk Rapport inde |
|-----------------------------------------------------------------|------------------------------------------------------------|
| Panel styring                                                   |                                                            |
| Panel tilstand:Frakoblet<br>Frakoblet Fuldsikring Deltilkobling |                                                            |
| Aktive fejl                                                     |                                                            |
| SIM kort ikke isat                                              |                                                            |
| Ingen GSM signal                                                |                                                            |
| Panel batteri mangler/fejl                                      |                                                            |
| Slet                                                            |                                                            |
|                                                                 | ©2016 SecPro Sikring A/S                                   |

Her er det muligt at Tilkoble systemet samt frakoble.

Derudover er der en oversigt over de aktive fejl i systemet.

Med dette overblik kan man let udbedre aktive fejl.

### Kontrolpanel-faneblad

| Velkommen Styring                                                                                                    | Kontrolpanel Enheder Område Bruger Log Billeder/Video Rapporter GSM Netværk Rapport indst. Upload Intelligent hjem Firmware                                                                                                    |  |  |  |  |  |  |  |  |  |  |  |  |
|----------------------------------------------------------------------------------------------------|----------------------------------------------------------------------------------------------------|--|--|--|--|--|--|--|--|--|--|--|--|
| Panel indst.                                                                                                    | anel indst.                                                                                                    |  |  |  |  |  |  |  |  |  |  |  |  |
| SMS Kodeord:<br>230 V feji rapport:<br>Jamming rapport:<br>Auto check-in:<br>Fjern opkobling:<br>Høj temperatur:<br>Lav temperatur:<br>Ik kamera alarm billede<br>Bypass feji: | PROG         5 min         5 min         0n         0)         1         12 timer         2. opkald         1         1kke aktiv         2. opkald         5         1         1         1         1         1         1         1         1         1         1         1         1         1         1         1         1         1         1         1         1         1         1         1         1         1         1         1         1         1         1         1         1         1         1         1         1         1         1         1         1         1         1         1 |  |  |  |  |  |  |  |  |  |  |  |  |
| Tidszone:                                                                                                    | Cem Paris Andre tidszone                                                                                                    |  |  |  |  |  |  |  |  |  |  |  |  |
| Ur/Dato:                                                                                                    | 2016       / 3       / 21       14       : 29       2         Indstil ur                                                                                                    |  |  |  |  |  |  |  |  |  |  |  |  |

- SMS Kodeord : Benyttes til SMS-APPen 'TrueGuard' APP. Som sikkerhed. Kan ændres og skal være ens i APP og i panel.
- **230 V Fejl rapp.** : Hvor længe skal panelet være på backup strøm inden en 230 V fejl rapport genereres.
- Jammer rapport : Skal panelets jammer funktion være aktiv ? En jammer rapport genereres hvis der er støj på
   868 Mhz båndet i over 30 sekunder.
- Auto check in:
  - Interval : Hvor ofte skal panelet lave en auto check in til KC.
  - **Offset :** Offset/Forskydning af auto check in. Dvs. hvis sat til 2 timer vil første auto check in start om 2 timer og herefter efter 'Interval'-indstillinger –antal timer.
- Fjern opkobling : Fjern opkoblings funktion via opkald til GSM modulet. Indstillinger kan være :
  - o Deaktiveret : Fjern opkoblings funktion slået fra
  - Antal sek : Panelet vil svarer efter antal sekunder
  - o 2. Opkald : Panelet vil svarer på 2. Opkald (10-30 sekunder efter første opkald).
- **Høj temperatur** : Høj temperatur setpunkt. Panelet vil starte alarm og rapport hvis en af de indkodede temperatur sensorer kommer over dette setpunkt.
- Lav temperatur : Lav temperatur setpunkt. Panelet vil starte alarm og rapport hvis en af de indkodede temperatur sensorer kommer under dette setpunkt.
- IR Kamera alarm billede : Hvilke opløsning skal billeder fra PIR kamera tages i. Valg muligheder:
  - o **320x240x3**: 3 billeder i 320 x 240 med 2 sekunders mellemrum efter aktivering.
  - **320x240x6 :** 6 billeder i 320 x 240 med 2 sekunders mellemrum efter aktivering.
  - o 640x480x3 : 3 billeder i 640 x 480 med 2 sekunders mellemrum efter aktivering.
- Bypass fejl : Benyttes til at bypass fejl hvis en af de to interface (GSM/IP) ikke benyttes. Valg muligheder :
  - **Ikke aktiv :** Både IP interface og GSM interface benyttes. Der vil blive generet fejl hvis panelet ikke har forbindelse til router over netværk og hvis det ikke har forbindelse til GSM-netværket.

- **IP** : Benyttes når panelet ikke skal være forbundet til netværket og dermed skal fejlrelateret til netværket bypasses (ignoreres).
- **GSM** : Benyttes når panelets GSM forbindelse ikke skal benyttes og dermed skal fejl relateret til GSM bypasses (ignoreres).
- **Tidszone**: Vælg den rigtige tidszone (Paris)
- **Ur/Dato** : Indstilles automatisk når panelet er på internettet ellers indstil manuelt.
- Genstart panel : Panelet genstartes. Alle gemte indstillinger beholdes.
- **Nulstil panel :** Panelet nulstilles til fabriks indstillinger. Vælg evt at beholde netværks indstillinger og enheder indkoet.
- **Backup og gendan :** Giver mulighed for at downloade den aktuelle konfiguration af panelet og evt. gendanne senere.

## Enheder-faneblad

I dette faneblad håndteres alle de trådløse enheder i systemet.

Dvs. nye enheder indkodes i systemet her, navngives og indstilles. Yderligere kan man forespørge på billeder fra PIR kamera, for at se billeder fra disse. Strømstyrings enheder samt IR Øje kan styres for at teste funktionen.

| Velkommen Styring Kontrolpanel | Enheder | Område | Bruger | Log | Billeder/Video | Rapporter | GSM | Netværk | Rapport indst. | Upload | Intelligent hjem | Firmware |  |
|--------------------------------|---------|--------|--------|-----|----------------|-----------|-----|---------|----------------|--------|------------------|----------|--|
|--------------------------------|---------|--------|--------|-----|----------------|-----------|-----|---------|----------------|--------|------------------|----------|--|

### Enhedshåndtering

| Index       | Туре                 | Navn        | Attribute   | Tilstand | Batteri | Sabotage | Deaktiver enhed | Signal | Status               |              |
|-------------|----------------------|-------------|-------------|----------|---------|----------|-----------------|--------|----------------------|--------------|
| <b>1</b>    | Dørkontakt           | Hovedporten | SMS Besked  |          |         |          |                 | 9      | Luk                  | <u>Ændre</u> |
| 2           | PIR m. kamera        |             | Fuldsikring |          |         |          |                 | 9      |                      | <u>Ændre</u> |
| □4          | Temperatursensor     |             |             |          |         |          |                 | 5      | 15.70°C              | <u>Ændre</u> |
| 5           | Bevægelsessensor     |             | Fuldsikring |          |         |          |                 | 9      |                      | <u>Ændre</u> |
| <b>7</b>    | Scene Selector       | Kontakt     | Start marco |          |         |          |                 | 9      |                      | <u>Ændre</u> |
| 9           | Bevægelsessensor     |             | Fuldsikring |          |         |          |                 | 4      |                      | <u>Ændre</u> |
| □ 10        | Smartswitch m. måler |             |             |          |         |          |                 | 8      | Sluk, 0.0W, 0.000kWh | <u>Ændre</u> |
| <b>11</b>   | Tastatur             |             |             |          |         |          |                 |        |                      | <u>Ændre</u> |
| <b>13</b>   | Panikknap            | PANIK3      |             |          |         |          |                 | 9      |                      | <u>Ændre</u> |
| □ 14        | Natknap              |             |             |          |         |          |                 |        |                      | <u>Ændre</u> |
| □ <b>15</b> | Dørkontakt           |             | Indbrud     |          |         |          |                 | 7      | Åben                 | <u>Ændre</u> |

#### Enhedshåndterings tabellen

Denne tabel giver overblik over de indkodede enheder.

- Index : Zone nr. i systemet. Benyttes bla. under 'Intelligent hjem'
- **Type :** Angiver hvilken enhedstype det er f.eks. Fjernbetjening, Bevægelsessensor mm.
- **Navn**: Her er det navn enheden har fået. Du kan ændre navnet ved at trykke 'Ændre' ud for den pågældende enhed.
- Attribute : Angiver hvordan den pågældende sensor/enhed skal reagere. F.eks. Dørkontakter om de er del af deltilkobling, Fuldsikring. Mm. Se alle muligheder under Fejl! Henvisningskilde ikke fundet. på side Fejl!
   Bogmærke er ikke defineret..
- Tilstand : Viser eventuelle funktionsfejl
- **Batteri**: Viser om enheden har lavt batteri status.
- Sabotage : Viser om enheden evt er i sabotage tilstand
- Deaktivere enheder : Giver mulighed for at deaktivere og gen-aktivere en enhed til drift.
- **Signal**: Viser enhedens signalstyrke til panelet 1-9 hvor 9 er højst.
- **Status :** Nogle enheder kan have status. Strømmåler vil her vise aktuel strømforbrug, temperatur målere vil vise aktuel temperatur osv.

#### Tvangsstyringer

Nogle af enhederne kan tvangsstyres.

#### Overvågning (Test af PIR Kamera) :

 Sæt først kryds i Index Nr. på et PIR kamera og klik på 'Forespørg billde/video'. Så vil kameraet tage et billede/video, som vil blive lagt ind i Billeder/video-fanebladet og herefter sendt ud på Upload-listen. Se Upload-fanebladet.

#### Strømstyring (Test af Power switch/Tænd/sluk moduler) :

- Sæt først Kryds i Index Nr. for det tænd/sluk modul, der skal styres. Tryk herefter på
  - "Modul tænd" for at tænde det pågældende modul.
     Ændre evt. varighed.

| 0 |
|---|
|   |
|   |
|   |
|   |
|   |
|   |
|   |
|   |
|   |

Dæmper niveau 100 % 🗘

Forspørg billede/video Tag billede (uden blitz)

Overvågning

Strømstyring Modul tændt Altid

- o "Dæmper niveau" for at dæmpe niveauet (kræver at tænd/sluk moduler har indbygget dæmper).
- "Modul slukket" for at slukke det pågældende modul.
- o "Skifte" for at skifte tilstand (tændt til slukket eller modsat).
- Gruppestyring :
  - Vælg gruppe nr., varighed og herfter om den pågældende gruppe skal tænde eller slukke.

#### **Opsæt relækort**

- Tilføj relækort : Benyttes til at sende test signal til trådløs forstærker modul RP-15.
- Sirene sabotage : Off (deaktivere) og On (aktivere) sabotage funktionen på den valgte sirene.
- Bekræftelse : Off (deaktivere) og On (aktivere) beskæftigelse funktionen på den valgte sirene. Hvis On vil sirenen bekræfte med lyd og evt. lys når alarmen til- og frakobles.
- Indganslyd : Off (deaktivere) og On (aktivere) indgangslyd på den valgte sirene.

#### Test sirene :

Test sirene : On vil starte den pågældende sirene, Off vil slukke den igen.

### Sammenparring (Indkodning af nye enheder)

Tryk på 'Start sammenparing' for at få panelet til at 'lytte' efter nye enheder.

| Navn: |       |
|-------|-------|
|       | Navn: |

Panelet vil nu lytte efter nye enheder.

Tryk på Test knappen på den enhed, der skal indkodes. Bemærk at på ZigBee-enheder skal enheden aktiveres (sende test-signal) indenfor 3 minutter efter opstart. Se manualen for enheden.

Tryk på 'Opdater'-knappen. Oversigten vil vise nye enheder, samt allerede indkodede enheder med navn, type og signalstyrke.

| Tilføj                                                                                 | រj enheder  |             |               |                  |        |  |  |  |  |  |  |
|----------------------------------------------------------------------------------------|-------------|-------------|---------------|------------------|--------|--|--|--|--|--|--|
| igtigt : Tryk STOP når alle enheder er i systemet eller efter gå test.<br>Opdater Stop |             |             |               |                  |        |  |  |  |  |  |  |
| #                                                                                      | Enhed       |             | Туре          |                  | Signal |  |  |  |  |  |  |
| 5                                                                                      | Zone2       |             | PIR m. kamera |                  | 9      |  |  |  |  |  |  |
| #                                                                                      |             | ID          |               | Туре             |        |  |  |  |  |  |  |
| <b>□7</b>                                                                              |             | RF:024f0410 |               | Dørkontakt       |        |  |  |  |  |  |  |
| 06                                                                                     | RF:030d4b30 |             |               | Bevægelsessensor |        |  |  |  |  |  |  |
| Tilføj                                                                                 |             |             |               |                  |        |  |  |  |  |  |  |
| Start gå tes                                                                           | st          |             |               |                  |        |  |  |  |  |  |  |

Tryk i checkboxen på den/de enheder, der skal indkodes i systemet. Tryk herefter på Tilføj-knappen.

Nu vil de valgte enheder blive indkodet i systemet.

Gå nu tilbage i Enhedshåndterings fanebladet for at se de nye enheder og ændre indstillinger på disse.

| 0 19      | Temperatursensor |             |  |  | 7 | 16.80°C | Ændre        |
|-----------|------------------|-------------|--|--|---|---------|--------------|
| <b>21</b> | Bevægelsessensor | Fuldsikring |  |  | 9 |         | <u>Ændre</u> |

Ved at klikke på Ændre under en enhed kan den navngives samt indstilles.

### Ændre enhed

| Type:<br>ID:<br>ID2:                                   | Bevægelsessensor<br>RF:000cdc30                                                                                                    |
|--------------------------------------------------------|----------------------------------------------------------------------------------------------------|
| Navn:                                                  | Stue                                                                                                    |
| Zone:                                                  | 21 🖸                                                                                                    |
| Attribute:                                             | Fuldsikring                                                                                                    |
| Attribute:<br>Attribute:<br>Start marco:<br>Dørklokke: | Fuldsikring       Indbrud         Forsinket       Deltilkobling         Fuldsikring       Fuldsikring         Fuld indgang       Indgang1         Indgang2       Deltilkobling indgang         Stille indbrud       Udendørs indbrud         24 Timer       Start marco |
|                                                        | JINO DESKEU                                                                                                    |

## Område-faneblad

| Velkommen Sty     | ring Kontrolpanel  | Enheder  | Område       | Bruger      | Log        | Billeder/Video | Rapporter    | GSM     | Netværk | Rapport indst.  | Upload    | Intelligent hjem | Firmware      |
|-------------------|--------------------|----------|--------------|-------------|------------|----------------|--------------|---------|---------|-----------------|-----------|------------------|---------------|
| Område            | indstilling        | I        |              |             |            |                |              |         |         |                 |           |                  |               |
| Sidste dør:       | Off ᅌ              |          |              |             |            |                |              |         |         |                 |           |                  |               |
| Tilkoblings fejl: | Bekræft            | 0        |              |             |            |                |              |         |         |                 |           |                  |               |
| Sabotage alarm:   | Fuldsikring 😂      |          |              |             |            |                |              |         |         |                 |           |                  |               |
| Indgangstid1:     | Fuldsikring: 10 se | k 📀 De   | ltilkobling: | 10 sek      | $\Diamond$ |                |              |         |         |                 |           |                  |               |
| Indgangstid2:     | Fuldsikring: 10 se | k 🚺 De   | Itilkobling: | 10 sek      | 0          |                |              |         |         |                 |           |                  |               |
| Udgangstid:       | Fuldsikring: 10 se | k 🙁 De   | ltilkobling: | 10 sek      | 0          |                |              |         |         |                 |           |                  |               |
| Sirene tid:       | 3 min ᅌ            |          |              |             |            |                |              |         |         |                 |           |                  |               |
| Supervision       | 12 timer 🗧 🗘       |          |              |             |            |                |              |         |         |                 |           |                  |               |
| timer:            |                    |          |              |             |            |                |              |         |         |                 |           |                  |               |
| Lyd indstilling:  | Dørklokke: Meller  | n 🙁 Ful  | dsikring ind | lgangslyd:  | Mellem     | ᅌ Deltilk      | obling indga | ngslyd: | Mellem  | 🖸 Fuldsikring u | Idgangsly | rd: Mellem 🛛 😂 🛛 | Deltilkobling |
|                   | udgangslyd: Melle  | əm [ 🔅 🗛 | dvarselston  | e: Ingen ly | /d 🜔 İr    | ntern sirene:  | On ᅌ         |         |         |                 |           |                  |               |
|                   | Gem                |          |              |             |            |                |              |         |         |                 |           |                  |               |
|                   |                    |          |              |             |            |                |              |         |         |                 |           |                  |               |

#### ©2016 SecPro Sikring A/S

- **Sidste dør** : Funktion, som benyttes, som alternativ til udgangstid. Når funktionen er aktiv (On) og alarmen tilkobles i fuldsikring vil alarmen først blive endelig tilkoblet når en indgangsdør åbnes og lukkes.
- Tilkoblingsfejl : Hvordan skal tilkobling ske når, der er aktive fejl i systemet. Valgmuligheder :
  - **Bekræft**: Fejl skal bekræftes og alarmen skal tilkobles 2 gange ved aktive fejl.
  - **Direkte tilkobling :** Ved fejl vil alarmen vil tilkoblet direkte og gøre det så godt den kan med de aktive fejl.
- Sabotage alarm : Skal alarmen starte ved sabotage alarm ? Valgmuligheder :
  - **Fuldsikring** : Kun når alarmen er i fuldsikring, rapport generes altid.
  - o Altid : Alarmen starter ved sabotage uanset om den er tilkoblet eller ej.
- Indgangstid 1 + 2 : Indgangstider kobles på indgangssensors 1 + 2 (Vælges under enheder på de enkelte enheder)
  - **Fuldsikring / Deltilkobling** : Kan indstilles fra 0 til 70 sekunder. Det er den tid i sekunder, man har fra at have brudt en indgangssensor til man skal frakoble alarmen ellers vil den starte.
- **Udgangstid** : Udgangstid er den tid i sekunder, man har fra alarmen tilkobles til en indgangssensor kan aktiveres. Dvs. den tid man har til at forlade bygningen. Hvis andre sensorer som Indbruds-sensorer aktiveres i denne tid vil alarmen starte.
  - **Fuldsikring / Deltilkobling** : Kan indstilles fra 0 til 70 sekunder.
- Sirene tid : Hvor længe skal sirenerne lyde ? Valgmuligheder :
  - Ikke aktiv = Sirenen vil ikke lyde. Til 15 minutter.
- **Supervision :** Hvor ofte skal panelet sende test-signal til de trådløse enheder. Hvis denne er slået fra vil batteriovervågning og sabotage stadig fungere. Valgmuligheder :
  - o Ikke aktiv (slået fra) til 24 timer
- Lydindstillinger :
  - **Dørklokke** : Lydniveau på dørklokke funktion. Funktionen kan aktiveres og deaktiveres på de enkelte enheder under fanebladet 'Enheder'.
  - Fuldsikring indgangslyd : Lydniveau i indgangstiden til Fuldsikring.
  - **Deltilkoblings indgangslyd :** Lydniveau i indgangstiden til Deltilkobling.

- **Fuldsikring udgangslyd :** Lydniveau i udgangstiden fra Fuldsikring.
- Deltilkoblings udgangslyd : Lydniveau i udgangstiden fra Deltilkobling.
- **Advarselstone** : Advarselstone lydniveau.
- Intern sirene : Slå de sirener til og fra.

## Bruger-faneblad

| ndex           | Kode |   | Navn      |   | Til/Frakoblings rapport |
|----------------|------|---|-----------|---|-------------------------|
|                | 1234 |   | Hans      |   |                         |
| 2              | 2222 |   | Grete     |   | 0                       |
| 3              | 3333 |   | Rengøring |   |                         |
| ţ              |      |   |           |   | 0                       |
| 5              |      |   |           |   |                         |
| 3              |      |   |           |   |                         |
| 7              |      |   |           |   | 0                       |
| 3              |      |   |           |   | 0                       |
| )              |      |   |           |   | 0                       |
| -              |      |   | lr<br>    |   |                         |
| 29             |      | ] |           |   | 0                       |
| 30             |      | ] |           | ] | 0                       |
| 95 Vagt        |      |   |           |   |                         |
| 96 Master      | 1111 |   |           |   |                         |
| 97 Midlertidig |      | ] |           |   | 0                       |
| 98 Sladre      |      |   |           |   |                         |
| 99 Tekniker    | 7982 |   |           |   |                         |

#### ©2016 SecPro Sikring A/S

- Bruger Index 1-30 : Op til 30 bruger kan registreres i systemet.
  - **Kode :** 4-cifret kode til den pågældende bruger. Koden kan også benyttes på alle tastatur.
  - o Navn : Navn på den pågældende bruger, benyttes i log og rapporter
  - **Til/Frakoblings rapport :** Afgør om der skal genereres en rapport når den pågældende bruger til- og frakobler systemet.
- Vagt : Benyttes til vægter til at kunne til- og frakoble alarmen.
- Master : Benyttes i systemet til opsætning (deaktiveret på TrueGuard MZ).
- Midlertidig : Denne kode kan kun benyttes til én tilkobling og én frakobling.
- **Sladre** : Benyttes denne kode til frakobling vil der generes en sladre-rapport, som fortæller at en bruger er tvunget til at frakoble alarmen.
- Tekniker : Benyttes i systemet til opsætning (deaktiveret på TrueGuard MZ).

## Log-faneblad

| Velkommen | Styring | Kontrolpanel | Enheder | Område | Bruger | Log | Billeder/Video | Rapporter | GSM | Netværk | Rapport indst. | Upload | Intelligent hjem | Firmware |
|-----------|---------|--------------|---------|--------|--------|-----|----------------|-----------|-----|---------|----------------|--------|------------------|----------|

| Hændelser           |       |        |                         |
|---------------------|-------|--------|-------------------------|
| Tid                 | Enhed | Bruger | Hændelse                |
| 2016-03-14 11:11:39 |       |        | Ingen GSM signal        |
| 2016-03-14 11:10:59 |       |        | Enhed tændt             |
| 2016-03-11 04:10:14 |       |        | Panel lav batteri       |
| 2016-03-10 15:14:15 |       |        | Panel forsynings fejl   |
| 2016-03-10 15:09:03 |       |        | Netværkskabel ikke isat |
| 2016-03-09 16:32:30 |       |        | Ingen jamming           |
| 2016-03-09 16:31:43 |       |        | Jam detekteret          |
| 2016-03-07 13:21:34 |       |        | Ingen GSM signal        |
| 2016-03-07 13:20:54 |       |        | Enhed tændt             |
| 2016-03-07 12:24:13 |       |        | Ingen GSM signal        |
| 2016-03-07 12:23:43 |       |        | Netværkskabel isat      |
| 2016-03-07 12:23:38 |       |        | Netværkskabel ikke isat |
| 2016-03-07 12:23:33 |       |        | Enhed tændt             |
| 2015-10-23 19:49:14 |       |        | Panel lav batteri       |
|                     |       |        |                         |

Denne side giver overblik over de sidste hændelser i systemet.

### Billeder/video-fanebladet

| Velkommen Styring Kontrolpanel Enheder Område | Bruger Log B | illeder/Video Rapporter                      | GSM Netva | erk Rapport indst. | Upload | Intelligent hjem | Firmware |
|-----------------------------------------------|--------------|----------------------------------------------|-----------|--------------------|--------|------------------|----------|
| Billeder/Video                                |              |                                              |           |                    |        |                  |          |
| Tid                                           | Enhed        | Туре                                         |           |                    |        | Status           |          |
| 2010-01-01 12:36:48                           | Zone2        | Billede forespørgsel<br>Z02 2010-01-01 12364 | 18        |                    |        | Færdig           |          |

I billeder/Video fanebladet vil man kunne se de sidste billeder og videoer taget af PIR kameraerne.

Op til de seneste 10 billeder og videoer vil blive gemt.

## Rapporter-fanebladet

| Velkommen Styring Kon | trolpanel Enheder Område Bru | ger Log Billeder/Video | Rapporter | GSM Netværk Raj | pport indst. Upload Intelligent hjem Firmware |
|-----------------------|------------------------------|------------------------|-----------|-----------------|-----------------------------------------------|
| Rapport hænd          | leiser                       |                        |           |                 |                                               |
| Tid                   | Hændelse                     | CID hændelse           | Gruppe    | Zone / Bruger   | Status                                        |
| 2016-03-23 12:11:17   | Periodisk test               | 1602                   | 0         | 0               | Færdig(Ingen forbindelse)                     |
| 2016-03-23 00:11:16   | Periodisk test               | 1602                   | 0         | 0               | Færdig(Ingen forbindelse)                     |
| 2016-03-22 12:11:16   | Periodisk test               | 1602                   | 0         | 0               | Færdig(Ingen forbindelse)                     |
| 2016-03-22 00:11:14   | Periodisk test               | 1602                   | 0         | 0               | Færdig(Ingen forbindelse)                     |
| 2016-03-21 12:11:12   | Periodisk test               | 1602                   | 0         | 0               | Færdig(Ingen forbindelse)                     |
| 2016-03-21 00:11:11   | Periodisk test               | 1602                   | 0         | 0               | Færdig(Ingen forbindelse)                     |
|                       |                              |                        |           |                 |                                               |

Se log over rapport hændelser – kan benyttes til at synkronisere om KC modtager rigtige CID kommandoer sendt fra

alarmpanelet.

### GSM-faneblad

| Velkommen                 | Styring Kont                     | rolpanel            | Enheder                  | Område              | Bruger          | Log | Billeder/Video       | Rapporter    | GSM       | Netværk | Rapport indst. | Upload | Intelligent hjem | Firmware |
|---------------------------|----------------------------------|---------------------|--------------------------|---------------------|-----------------|-----|----------------------|--------------|-----------|---------|----------------|--------|------------------|----------|
| Gemt                      |                                  |                     |                          |                     |                 |     |                      |              |           |         |                |        |                  |          |
| GSM i                     | ndstilling                       | g                   |                          |                     |                 |     |                      |              |           |         |                |        |                  |          |
| Status:<br>IMEI:<br>IMSI: | SIM ikke monter<br>8613110023782 | ret<br>239          |                          |                     |                 |     |                      |              |           |         |                |        |                  |          |
| GPRS APN                  | internet                         |                     | Bruger:                  |                     |                 |     | Password:            |              |           |         |                |        |                  |          |
| MMS APN:                  | URL: http://mms.telenor          | elenor.dk           | Bruger:                  |                     |                 |     | Password:<br>Proxy a | adresse: 21  | 2.88.64.8 |         | Port: 808      | 0      |                  |          |
|                           | Telenor/CBB<br>Bemærk at sim     | Telia<br>kort fra 3 | TDC, Tellmo<br>og Oister | ore mm<br>understøt | Gem<br>tes ikke |     |                      |              |           |         |                |        |                  |          |
|                           | Genstart GSM m                   | nodul               |                          |                     |                 |     |                      |              |           |         |                |        |                  |          |
|                           |                                  |                     |                          |                     |                 |     | ©2016 SecPr          | ro Sikring A | /S        |         |                |        |                  |          |
|                           |                                  |                     |                          |                     |                 |     |                      |              |           |         |                |        |                  |          |

Her laves indstillingerne til MMS-opsætning.

Bemærk at panelet ikke understøtter 3 og Oister sim kort.

Tryk let på en af knapperne for at opsætte MMS indstillingerne afhængig af udbyder. Ellers kan de indtastes manuelt.

## Netværk-faneblad

| Velkommen Styri                                 | ng Kontrolpanel Enheder Område Bruger Log Billeder           | /Video Rapporter GSM Netværk Rapport indst. Upload Intellige | ent hjem Firmware |
|-------------------------------------------------|--------------------------------------------------------------|--------------------------------------------------------------|-------------------|
| Netværks                                        | indstillinger                                                |                                                              |                   |
| DHCP:                                           | On 🗘                                                         |                                                              |                   |
| IP adresse:                                     | 192.168.0.1                                                  |                                                              |                   |
| Subnet mask:                                    | 255.255.255.0                                                |                                                              |                   |
| Gateway:                                        | 192.168.0.254                                                |                                                              |                   |
| DNS:                                            | 192.168.0.101                                                |                                                              |                   |
| SNTP:                                           | pool.ntp.org                                                 | Interval: 8 timer 🔁                                          |                   |
| SMTP:                                           | smtp://houseguard.dk_ctc2752:Kodeord1@mail.houseguard.dk:587 | Fra: ctc2752@houseguard.dk                                   |                   |
| Web bruger:<br>Nyt password:<br>Gentag password | admin<br>/Endre password                                     |                                                              |                   |
| XMPP:                                           | xmpp://www.trueconnect.dk:5222                               |                                                              |                   |
| Domain:                                         | climax-home-portal                                           | _                                                            |                   |
| Buddy:                                          | security_admin                                               | _                                                            |                   |
| Status:                                         | Forbundet                                                    |                                                              |                   |
|                                                 | Forbind                                                      |                                                              |                   |
|                                                 | ©201                                                         | 5 SecPro Sikring A/S                                         |                   |

Her indstilles alarmpanelets netværks- og email-indstillinger.

Indstillinger :

- DHCP :
  - ON : Panelet skal hente IP adresse og indstillinger fra router. (standard).
  - OFF : Indstillingerne skal laves manuelt.
- IP Adresse, Subnet mask, Gateway, DNS : Her skal netværksindstillingerne indtastes hvis DCP er sat til OFF.
- SNTP : Ttidsserver, så kan panelet selv indstilles tiden.
- SMTP : Email-server indstillinger. Dette felt skal udfyldes hvis panelet skal sendes emails. Benyt en mailserver og indtast indstillinger i følgende format :
  - smtp://user:password@mailserver:port
    - user : brugernavn til den pågældende emailkonto.
    - password : password til den pågældende emailkonto.
    - Mailserver : email server domæne navn
    - Port : port nr, der benyttes.
  - Eksempel : smtp://trueguard:kodeord1@mail.trueguard.dk:587
    - Emailbrugernavn : trueguard
    - Password : kodeord1
    - Mailserver : mail. trueguard.dk
    - Port nr. : 587.
  - o BEMÆRK : : Panelet understøtter ikke SSL eller TLS kryptering.
  - Fra : Navn på den email som panelet bruger som afsender.
- Web bruger : brugernavn på webbrugeren.
- Nyt password : Nyt password hvis det ønskes ændret.

- Gentag password : Skal være ens med 'Nyt password' hvis password skal ændres.
- XMPP : Benyttes til opkobling til netværks APP skal ikke ændres.

### Rapport indstillinger faneblad

| Velkommen | Styring | Kontrolpanel | Enheder | Område | Bruger | Log | Billeder/Video | Rapporter | GSM | Netværk | Rapport indst. | Upload | Intelligent hjem | Firmware |  |
|-----------|---------|--------------|---------|--------|--------|-----|----------------|-----------|-----|---------|----------------|--------|------------------|----------|--|
|-----------|---------|--------------|---------|--------|--------|-----|----------------|-----------|-----|---------|----------------|--------|------------------|----------|--|

### Rapport indstillinger

| Index | Til | Gruppe | Level          |
|-------|-----|--------|----------------|
| 1     |     | 1 ᅌ    | Alle hændelser |
| 2     |     | 1 🜔    | Alle hændelser |
| 3     |     | 1 🖸    | Alle hændelser |
| 4     |     | 1 ᅌ    | Alle hændelser |
| 5     |     | 1 🖸    | Alle hændelser |
| 6     |     | 1 🟮    | Alle hændelser |
| 7     |     | 1 ᅌ    | Alle hændelser |
| 8     |     | 1 🜔    | Alle hændelser |

IP (Ethernet or GPRS) i CID format, eksempel: ip://ACCT@server:port/CID IP (Ethernet or GPRS) i SIA format, eksempel: ip://ACCT@server:port/SIA SMS i CID format, eksempel: sms://ACCT@telefonnr/CID SMS i tekst format, eksempel: sms://telefonnr/TEXT GSM, eksempel: gsm://ACCT@telefonnr. CSD, eksempel: csd://ACCT@telefonnr Tale besked, eksempel: voice://telefonnr E-mail, eksempel: mailto:navn@email.dk

Panelet kan rapportere hændelser op til 8 modtager (Index 1-8).

Feltet 'Til' afgør hvordan rapporterne sendes af sted. Det kan ske på følgende måder :

- IP/GPRS rapportering i CID format : ip://Account@ServerIP:Port/CID
  - Eksempel : ip://6543@59.124.123.22:8765/CID

| ip://        | 6543                 | @59.124.123.23                | :8765       | /CID           |
|--------------|----------------------|-------------------------------|-------------|----------------|
| Rapport type | Kunde ID (4-8 cifre) | Modtager IP<br>adresse til KC | Port nummer | Rapport format |

- IP/GPRS rapportering i SIA format : ip://Account@ServerIP:Port/SIA

### • Eksempel : ip://6543@59.124.123.22:8765/SIA

| ip://        | 6543                 | @59.124.123.23                | :8765       | /SIA           |
|--------------|----------------------|-------------------------------|-------------|----------------|
| Rapport type | Kunde ID (4-8 cifre) | Modtager IP<br>adresse til KC | Port nummer | Rapport format |

### - IP/GPRS rapportering i CSV format : ip://Account@ServerIP:Port/CSV

• Eksempel : ip://6543@59.124.123.22:8765/CSV

| ip://        | 6543                 | @59.124.123.23                | :8765       | / CSV          |
|--------------|----------------------|-------------------------------|-------------|----------------|
| Rapport type | Kunde ID (4-8 cifre) | Modtager IP<br>adresse til KC | Port nummer | Rapport format |

### - IP/GPRS rapportering i CSV format emed brugernavn og password :

ip://Account@ServerIP:Port/CSV/Bruggerer/Password

• Eksempel : ip://6543@59.124.123.22:8765/CSV/ABCD/1234

| ip://        | 6543                     | @59.124.123.23                | :8765          | /CSV              | /ABCD           | /1234    |
|--------------|--------------------------|-------------------------------|----------------|-------------------|-----------------|----------|
| Rapport type | Kunde ID (4-<br>8 cifre) | Modtager IP<br>adresse til KC | Port<br>nummer | Rapport<br>format | Bruger-<br>navn | Password |

- SMS rapporting i CID format : sms://konto@mobilnummer/CID

| O EKSempel: Sms://1234@11223344/Ch | 0 | Eksempel: sms:/ | /1234@11223344/CID |
|------------------------------------|---|-----------------|--------------------|
|------------------------------------|---|-----------------|--------------------|

| sms://       | 1234                 | 11223344  | /CID           |
|--------------|----------------------|-----------|----------------|
| Rapport type | Kunde ID (4-8 cifre) | Mobil nr. | Rapport format |

- Email rapporting : mailto: bruger@domain.com
  - o Eksempel : mailto: info@TrueGuard.dk (bemærk at SMTP under netværk skal være udfyldt).
- SMS rapport : sms://mobilnr/TEXT
  - Eksempel : sms://11223344/TEXT

### <u>Gruppe</u>

Der kan være flere rapporteringer i samme Gruppe. Rapportering vil ske således – Gruppe 1 -> Gruppe 2 -> Gruppe 3 osv.

Hvis der er flere rapporteringer i en gruppe vil den KUN gå videre til næste i den pågældende gruppe hvis den får afsendt den rapportering den er i gang med.

Eksempel :

| Index | Til                                   | Gruppe | Level          |
|-------|---------------------------------------|--------|----------------|
| 1     | ip://112233@194.000.161.021:17000/CID | 1 ᅌ    | Alle hændelser |
| 2     | sms://112233@44556677/CID             | 1      | Alle hændelser |

Rapport til nr. 2 sker <u>kun</u> hvis der ikke skabes forbindelse ved nr. 1.

| Index | ТіІ                                   | Gruppe | Level          |
|-------|---------------------------------------|--------|----------------|
| 1     | ip://112233@194.000.161.021:17000/CID | 1 ᅌ    | Alle hændelser |
| 2     | sms://112233@44556677/CID             | 2 😳    | Alle hændelser |

#### Der laves altid rapport til nr. 1 og 2

Level

Hændelses niveau :

- Alle hændelser : Både alarm og statushændelser sendes af sted til modtageren.
- Kun Alarmhændsler : Kun alarmhændelser sendes afsted i til modtageren.
- Kun Statushændelser : Kun alarmhændelser sendes afsted til modtageren.

Statushændelser er hændelser som lavt batteri, sabotage, til- og fra-koblinger osv.

## Upload - faneblad

| Velkommen | Styring | Kontrolpanel | Enheder | Område | Bruger | Log | Billeder/Video | Rapporter | GSM | Netværk | Rapport indst. | Upload | Intelligent hjem | Firmware |
|-----------|---------|--------------|---------|--------|--------|-----|----------------|-----------|-----|---------|----------------|--------|------------------|----------|
|           |         |              |         |        | _      |     |                |           |     |         |                |        |                  |          |

### Billeder/Video upload

| Index  | Til                      |
|--------|--------------------------|
| 1      | mms:22171923             |
| 2      | mailto:info@TrueGuard.dk |
| 3      |                          |
| 4      |                          |
| 5      |                          |
| Prefix | 112233                   |

IP (Ethernet eller GPRS) i HTTP protocol, eksempel: http://server:port/sti IP (Ethernet or GPRS) med FTP protocol, eksempel: ftp://user:password@server:port/sti E-mail, eksempel: mailto: navn@email.dk MMS, eksempel: mms:telefonnr

Gem

Her indstilles hvor billeder fra PIR kameraerne og PIR videokameraerne skal sendes hen.

#### Index : Modtager 1-5.

Mulighederne er :

- MMS med billeder. Format : mms:mobilnr. Eksempel : mms:11223344 (8 cifret dansk nr. )
- HTTP server upload. Format : <u>http://server/sti</u> Eksempel : <u>http://www.TrueGuard.dk/Sti</u>
- **FTP billede upload**. Format : <u>ftp://bruger:password@IPadresse:port/mappe</u>
- Email med billeder. Format : <u>mailto:mail@domain.com</u> eksempel : <u>mailto:info@TrueGuard.dk</u>
  - BEMÆRK: Smtp (under netværk) skal være opsat for at panelet kan sende email.

Prefix : hvis billeder skal sendes til KC skal Prefix være udfyld med kunde ID.

### Intelligent hjem – faneblad

| Velkommen | Styring | Styring Kontrolpanel Enheder Område Bruger Log Billeder/Video Rapporter GSM Netværk Rapport indst. |        |  |  |  |       |      |  |  | Upload | Intelligent hjem | Firmware     |  |  |
|-----------|---------|----------------------------------------------------------------------------------------------------|--------|--|--|--|-------|------|--|--|--------|------------------|--------------|--|--|
| Intellig  | jent h  | njem                                                                                               |        |  |  |  |       |      |  |  |        |                  |              |  |  |
| Index     |         | R                                                                                                  | legler |  |  |  | Udfør | else |  |  |        |                  |              |  |  |
| 1         |         | т                                                                                                  | Tom    |  |  |  | Tom   | Tom  |  |  |        |                  | <u>Ændre</u> |  |  |
| 2         |         | т                                                                                                  | Tom    |  |  |  | Tom   | Tom  |  |  |        |                  | Ændre        |  |  |
| 3         |         | т                                                                                                  | Tom    |  |  |  | Tom   | Tom  |  |  |        |                  | <u>Ændre</u> |  |  |
| 4         |         | T                                                                                                  | Tom    |  |  |  | Tom   | Tom  |  |  |        |                  | Ændre        |  |  |
| 5         |         | T                                                                                                  | om     |  |  |  | Tom   |      |  |  | 4      | Endre            |              |  |  |
| 6         |         | T                                                                                                  | om     |  |  |  | Tom   | Tom  |  |  | 4      | Ændre            |              |  |  |
|           |         |                                                                                                    |        |  |  |  |       |      |  |  |        |                  |              |  |  |

Her indstilles styrings funktioner.

Der kan laves op til 20 regler og 10 makroer.

Regler er udførsel af en kommando baseret på en hændelse. Hændelsen kan eksempel være temperatur over et højsætpunkt, tilkobling. Kommandoen kan eksempel være tænd lys i 20 min.

### <u>Regler</u>

Tryk på Ændre-knappen for at oprette en regel.

Hændelsen (hvornår skal der ske noget) vælges først.

Valgmulighederne er :

- Tom : Regel ikke aktiv
- Tilstand ændret :
  - Frakoblet, start regel ved skift til Frakobling.
  - Fuldsikring, start regel ved skift til
     Fuldkobling.
  - Deltilkobling, start regel ved skift til Deltilkobling.
- Alarm : Start regel ved den pågældende alarm (indbruds alarm, røgalarm osv.)
- Høj temp. : Vælg en temperatur. Når én af de indkodede temperatur sensorer måler temperatur over den valgte temperatur til den pågældende regel starte.
- Index: 1 Tom Regler: Tilstand ændret: Frakoblet Alarm: Indbruds alarm O Høj temp.: 0 ℃ 🔵 Høj temp. Zone: 1 🔹 0 °C 🔵 Lav temp.: 🛛 °C 🛛 🔮 🗌 Lav temp. Zone: 1 🛛 🟮 0 °C LUX mellem zone: 1 ≎ 1 ○ ~ 1 🔾 Timer: 0 🛛 🖸 : 0 🔵 Timer: Søndag | 😋 0 | 😳 : 0 | 📀 Opstart Alle alarmer

• Ændre tilstand til: Frakoblet

Fuldsikring

Deltilkobling

Gem

- Høj temp. Zone : Som ovenstående men her skal vælges zone nr., som temperatur føleren sidder på under 'Enhedshåndtering' i Index (Index = Zone nr.) Så gælder det kun temperatur målt fra den pågældende temperaturføler.
- Lav temp. : Som 'Høj temp' blot ved temperatur under sætpunktet.
- Lav temp. zone: Som 'Høj temp' blot ved temperatur under sætpunktet.
- LUX mellem zone. : Vælg først zone nr. (Index under enhedshåndtering) som luxmåleren er indkodet på.
   Herefter de to LUX niveauer. Når lysniveuaet er indenfor de to niveauer vil reglen være aktiveret.
- **Timer** : Indstil UR først timer og herefter minutter. Hver dag på pågældende tidspunkt vil reglen starte.
- Timer : Som ovenstående timer, blot med uge dag. Bemærk at kun denne
   Timer kan benyttes til at udføre Tilstandsskift. Dvs. automatisk skift til
   Fuldsikring, Frakobling og Deltilkobling (under udførsel). Den kan også

starte alle andre udførsler.

- **Opstart :** Start regel ved opstart af alarmen.
- Alle alarmer : Start regel ved alle alarmer.

#### <u>Udførsler :</u>

- Tom : Ingen udførsel
- Kontakt gruppe :
  - Vælg først Gruppe nr. (tænd/sluk moduler og power switch kan være medlem af grupper.
     Vælg dette under den pågældende enhed under Enhedshåndtering).

| Udførelse: 💿 Tom                    |
|-------------------------------------|
| 🔿 Kontakt gruppe: 1 📀 Off 📀 Altid 📀 |
| 🔵 Kontakt zone: 1 ᅌ Off ᅌ Altid ᅌ   |
| Kontakt zone: 1 0 % 0 Altid         |
| Opsæt zone til IR øje: 1 😋 Off 🗘    |
| Tag billede zone: 1 🗘 Auto          |
| Tag video zone: 1 C                 |
| ◯ Tag billeder/video fra alle       |
| Gem macro: 1                        |
| Are tilstand til: Frakoblet         |
| Gem                                 |

- Vælg Off, On eller skift om alle kontakter i den
   pågældende gruppe skal Slukke (Off), Tænde (On) eller skifte tilstand.
- Vælg varighed. Enten 'Altid', så vil kontakterne blive i den nye tilstand indtil de får en ny kommando.
   Hvis der vælges tid vil kontakterne skifte tilbage når tiden er gået.
- Kontakt zone : Som ovenstående blot i stedet for Gruppe vælges Zone. Dvs. en enkelt enhed. Zone er lige med Index nr. under Enhedshåndtering.
- Kontakt zone : Som ovenstående blot til tænd/sluk moduler med indbygget dæmper. Vælg det niveau som dæmperen skal indstilles til.
- Opsæt IR Øje : Vælg først Zone/Index nr som IR øjet er kodet ind på. Vælg herefter den pågældende IR kommando, der skal sendes afsted. Se evt. manual for IR Øje for valg af kommando.
- Tag billede Zone : Vælg først Zone/Index nr. som PIR kamera er indkodet på. Vælg om PIR kameraet må bruge blitz (Auto) hvis der er behov eller uden blitz. PIR kameraet vil tage et billede og sende afsted i henhold til Upload listen – se Upload faneblad.
- Tag video zone : Vælg Zone/Index nr. som PIR video kamera er indkodet på. PIR video kameraet vil tage en 10 sekunders video og sende afsted i henhold til Upload listen – se Upload faneblad.
- **Tag billeder/video fra alle.** Så vil panelet tage billeder og videoer fra alle PIR kameraer og video kameraer og sende afsted i henhold til Upload listen se Upload faneblad.
- Gem macro : Vælg macro nr. som vil starte. En macro er op til 3 udførsler.
- Ændre tilstand til : Vælg hvilken tilstand, der skal skiftes til. Bemærk at denne udførsel <u>kun</u> virker med hændelsen 'Timer' med ugedag.

Se videoer om Intelligent hjem på YouTube – søg efter TrueGuard.

#### Macroer

Macroer er lige som udførsler under regler – blot op til 3 af disse udførsler.

Macroen kan navngives i feltet 'Navn'.

Udførsel 1-3.

Se beskrivelse af de forskellige udførsler på forgående side.

| Macro:<br>Navn: | 2                                 |
|-----------------|-----------------------------------|
| Udførelse       | a 1: 🧿 Tom                        |
|                 | Kontakt gruppe: 1 🖸 Off 😋 Altid 😌 |
|                 | Kontakt zone: 1 3 Off 3 Altid 3   |
|                 | Kontakt zone: 1 0 % 0 Altid 0     |
|                 | Opsæt zone til IR øje: 1 😒 Off    |
|                 | Tag billede zone: 1 😮 Auto 😒      |
|                 | Tag video zone: 1 ᅌ               |
|                 | AEndre tilstand til: Frakoblet    |
| Udførelse       | 2: 🧿 Tom                          |
|                 | Kontakt gruppe: 1 🟮 Off 😋 Altid 😌 |
|                 | Kontakt zone: 1 0 Off 0 Altid 0   |
|                 | Kontakt zone: 1 🔉 0 % 😒 Altid 😜   |
|                 | Opsæt zone til IR øje: 1 😑 Off    |
|                 | Tag billede zone: 1 3 Auto        |
|                 | Tag video zone: 1 😋               |
|                 |                                   |

Inde III we will be an

#### Aktivering af Macroer :

- Af fjernbetjening :
  - Vælg 'Ændre' under Enhedshåndtering. Vælg 'Start macro' under attribute og macro nr. under 'Start macro.
     Så vil den valgte macro starte ved tryk på + - knappen på fjernbetjeningen. Eksempel som garageport åbner.
- Af en sensor :
  - På samme måde som fjernbetjening vælges 'Start macro' og Macro nr. under enheden i Enhedshåndtering.
- Diverse hændelser :
  - Vælg 'Gem macro' under den pågældende regel under Intelligent Hjem.

#### Ændre enhed

| Туре:        | Fjernbetjening         |
|--------------|------------------------|
| ID:          | RF:3eb00600            |
| ID2:         |                        |
| Navn:        | Bo                     |
| Zone:        | 18 😳                   |
| Attribute:   | Start marco            |
| Attribute:   | Permanent deaktiver    |
| Attribute:   | Til/Frakobling rapport |
| Start marco: | Ikke aktiv ᅌ           |
|              | lkke aktiv<br>1        |
|              | 2                      |
|              | 3 4                    |

### Ændre enhed

| Type:       | Bevægelsessensor    |  |  |  |  |  |
|-------------|---------------------|--|--|--|--|--|
| ID:         | RF:03218730         |  |  |  |  |  |
| ID2:        |                     |  |  |  |  |  |
| Navn:       | Bryggers            |  |  |  |  |  |
| Zone:       | 5 🟮                 |  |  |  |  |  |
| Attribute:  | Start marco         |  |  |  |  |  |
| Attribute:  | Permanent deaktiver |  |  |  |  |  |
| Start marco | : 4 ᅌ               |  |  |  |  |  |
| Dørklokke:  | Aktiv               |  |  |  |  |  |
|             | Gem                 |  |  |  |  |  |

### Firmware - faneblad

| Velkommen                          | Styring | Kontrolpanel | Enheder | Område | Bruger | Log | Billeder/Video | Rapporter | GSM | Netværk | Rapport indst. | Upload | Intelligent hjem | Firmware |
|------------------------------------|---------|--------------|---------|--------|--------|-----|----------------|-----------|-----|---------|----------------|--------|------------------|----------|
| Firmwa                             | re op   | dateriı      | ng      |        |        |     |                |           |     |         |                |        |                  |          |
| Fil: Gennemse Ingen fil valgt. Gem |         |              |         |        |        |     |                |           |     |         |                |        |                  |          |
| ©2015 SecPro Sikring A/S           |         |              |         |        |        |     |                |           |     |         |                |        |                  |          |

Her kan panelets firmware upgraderes. Hent den nyeste firmware på <u>http://support.secpro.dk</u> - vælg Firmware -> TrueGuard -> TrueGuard MZ

### Smartphone-app

En stor del af alarmen funktioner kan betjenes fra en smarttelefon via en APP.

App'en hedder *TrueGuard* downloades fra Google Play eller App Store. Søg efter *TrueGuard* og vælg *TrueGuard* APPen. APPen er gratis.

#### Aktivering af sensorer i de forskellige zonetyper og tilkoblings tilstande

Nedenstående to oversigter viser hvordan kontrolpanelet vil reagere på aktivering af sensorer (dørkontakter og bevægelsessensorer) baseret på hvilken zonetype de er kodet ind som samt hvilken tilstand kontrolpanelet er i.

|                 | Zone type      |                |                |                |                       |  |  |  |  |  |
|-----------------|----------------|----------------|----------------|----------------|-----------------------|--|--|--|--|--|
|                 |                |                |                |                |                       |  |  |  |  |  |
| Panel tilstand  | Indbrud        | Deltilkobling  | 1/2            | 1/3            | Deltilkobling indgang |  |  |  |  |  |
| Frakobling      | Ingen reaktion | Ingen reaktion | Ingen reaktion | Ingen reaktion | Ingen reaktion        |  |  |  |  |  |
| Fuldsikring     | Start alarm    | Start alarm    | Start alarm    | Start alarm    | Start alarm           |  |  |  |  |  |
| Deltilkobling 1 | Start alarm    | Ingen reaktion | Ingen reaktion | Ingen reaktion | Start indgangstid     |  |  |  |  |  |
| Deltilkobling 2 | Start alarm    | Ingen reaktion | Ingen reaktion | Start alarm    | Start indgangstid 2   |  |  |  |  |  |
| Deltilkobling 3 | Start alarm    | Ingen reaktion | Start alarm    | Ingen reaktion | start indgangstid 3   |  |  |  |  |  |

|                 | Zone type      |                   |             |  |  |  |  |  |
|-----------------|----------------|-------------------|-------------|--|--|--|--|--|
| Panel tilstand  | Fuldsikring    | Fuldindgang       | 24 timer    |  |  |  |  |  |
| Frakobling      | Ingen reaktion | Ingen reaktion    | Start alarm |  |  |  |  |  |
| Fuldsikring     | Start alarm    | start indgangstid | Start alarm |  |  |  |  |  |
| Deltilkobling 1 | Ingen reaktion | Ingen reaktion    | Start alarm |  |  |  |  |  |
| Deltilkobling 2 | Ingen reaktion | Ingen reaktion    | Start alarm |  |  |  |  |  |
| Deltilkobling 3 | Ingen reaktion | Ingen reaktion    | Start alarm |  |  |  |  |  |

De forskellige indgangstider og lyde kan indstilles under 'Område' på web-delen og generelle indstillinger i menu systemet.

Oftest kodes dørkontakter ind som 'Indbrud'. Dette gør at man kan lave en deltilkobling, hvor disse er aktive mens eventuelle bevægelsessensorer ikke er aktive i deltilkobling. Hvis dette ønskes kodes disse bevægelsessensorer ind som 'Deltilkobling'. Dørkontakter på indgangsdør kan eventuelt kodes ind som indgangs zoner. Alle enheder vil være aktive i Fuldsikring.

## Udvidelse af systemet

Alarmsystemet kan udvides alt efter behov og ønske, også selvom systemet allerede er installeret. Systemet kan udvides op til i alt 50 enheder.

# Kontrolpanel tilstand og reaktion fra sensor

|                 |                                                       |                             | Tilkoblin                   | gs tilstand                 | Fuld/Deltil-                | Fuld-<br>sikring            | Deltilkob-<br>ling          |                             |
|-----------------|-------------------------------------------------------|-----------------------------|-----------------------------|-----------------------------|-----------------------------|-----------------------------|-----------------------------|-----------------------------|
| Alarm Attribute | Frakoblet                                             | FULD<br>Sikring             | Deltilkob-<br>ling 1        | Deltilkob-<br>ling 2        | Deltilkob-<br>ling 3        | udgangs<br>tid              | indgangs<br>tid             | indgangs<br>tid             |
| Indbrud         | Ingen reaktion                                        | Instant<br>Burglar<br>Alarm | Instant<br>Burglar<br>Alarm | Instant<br>Burglar<br>Alarm | Instant<br>Burglar<br>Alarm | Instant<br>Burglar<br>Alarm | Instant<br>Burglar<br>Alarm | Instant<br>Burglar<br>Alarm |
| Home Omit       | Ingen reaktion                                        | Instant<br>Burglar<br>Alarm | Ingen<br>reaktion           | Ingen<br>reaktion           | Ingen<br>reaktion           | Ingen<br>reaktion           | Instant<br>Burglar<br>Alarm | Ingen<br>reaktion           |
| Home1/2 Omit    | Ingen reaktion                                        | Instant<br>Burglar<br>Alarm | Ingen<br>reaktion           | Ingen<br>reaktion           | Instant<br>Burglar<br>Alarm | Ingen<br>reaktion           | Instant<br>Burglar<br>Alarm | Ingen<br>reaktion           |
| Home1/3 Omit    | Ingen reaktion                                        | Instant<br>Burglar<br>Alarm | Ingen<br>reaktion           | Instant<br>Burglar<br>Alarm | Ingen<br>reaktion           | Ingen<br>reaktion           | Instant<br>Burglar<br>Alarm | Ingen<br>reaktion           |
| Home Access     | Ingen reaktion                                        | Instant<br>Burglar<br>Alarm | Start Entry<br>Timer        | Start Entry<br>Timer        | Start Entry<br>Timer        | Ingen<br>reaktion           | Ingen<br>reaktion           | Ingen<br>reaktion           |
| Away Only       | Ingen reaktion                                        | Instant<br>Burglar<br>Alarm | Ingen<br>reaktion           | Ingen<br>reaktion           | Ingen<br>reaktion           | Ingen<br>reaktion           | Ingen<br>reaktion           | Ingen<br>reaktion           |
| Entry           | Dørklokke (Kun<br>dørkontakter og<br>bevægelsesensor) | Start<br>Entry<br>Timer     | Start Entry<br>Timer        | Start Entry<br>Timer        | Start Entry<br>Timer        | Ingen<br>reaktion           | Ingen<br>reaktion           | Ingen<br>reaktion           |
| Away Entry      | Door Chime (DC<br>& IR only)                          | Start<br>Entry<br>Timer     | Ingen<br>reaktion           | Ingen<br>reaktion           | Ingen<br>reaktion           | Ingen<br>reaktion           | Ingen<br>reaktion           | Ingen<br>reaktion           |
| 24 HR           | Instant Burglar<br>Alarm                              | Instant<br>Burglar<br>Alarm | Instant<br>Burglar<br>Alarm | Instant<br>Burglar<br>Alarm | Instant<br>Burglar<br>Alarm | Instant<br>Burglar<br>Alarm | Instant<br>Burglar<br>Alarm | Instant<br>Burglar<br>Alarm |

#### TrueGuard MZ - Alarmsystem – dansk manual

| Delay Zone        | No Response                   | Instant<br>Burglar<br>Alarm         | Instant<br>Burglar<br>Alarm         | Instant<br>Burglar<br>Alarm         | Instant<br>Burglar<br>Alarm         | Ingen<br>reaktion                | Ingen<br>reaktion                   | Ingen<br>reaktion                   |
|-------------------|-------------------------------|-------------------------------------|-------------------------------------|-------------------------------------|-------------------------------------|----------------------------------|-------------------------------------|-------------------------------------|
| Fire              | Instant Fire<br>Alarm         | Instant<br>Fire<br>Alarm            | Instant<br>Fire<br>Alarm            | Instant<br>Fire<br>Alarm            | Instant<br>Fire<br>Alarm            | Instant Fire<br>Alarm            | Instant<br>Fire<br>Alarm            | Instant<br>Fire<br>Alarm            |
| Medical/Emergency | Instant Medical<br>Alarm      | Instant<br>Medical<br>Alarm         | Instant<br>Medical<br>Alarm         | Instant<br>Medical<br>Alarm         | Instant<br>Medical<br>Alarm         | Instant<br>Medical<br>Alarm      | Instant<br>Medical<br>Alarm         | Instant<br>Medical<br>Alarm         |
| Water             | Instant Water<br>Alarm        | Instant<br>Water<br>Alarm           | Instant<br>Water<br>Alarm           | Instant<br>Water<br>Alarm           | Instant<br>Water<br>Alarm           | Instant<br>Water<br>Alarm        | Instant<br>Water<br>Alarm           | Instant<br>Water<br>Alarm           |
| Set/Unset         | Arm \ Disarm                  | Arm \<br>Disarm                     | Arm \<br>Disarm                     | Arm \<br>Disarm                     | Arm \<br>Disarm                     | Arm \<br>Disarm                  | Arm \<br>Disarm                     | Arm \<br>Disarm                     |
| Silent Panic      | Instant Silent<br>Panic Alarm | Instant<br>Silent<br>Panic<br>Alarm | Instant<br>Silent<br>Panic<br>Alarm | Instant<br>Silent<br>Panic<br>Alarm | Instant<br>Silent<br>Panic<br>Alarm | Instant<br>Silent Panic<br>Alarm | Instant<br>Silent<br>Panic<br>Alarm | Instant<br>Silent<br>Panic<br>Alarm |
| Personal Attack   | Instant Panic<br>Alarm        | Instant<br>Panic<br>Alarm           | Instant<br>Panic<br>Alarm           | Instant<br>Panic<br>Alarm           | Instant<br>Panic<br>Alarm           | Instant<br>Panic<br>Alarm        | Instant<br>Panic<br>Alarm           | Instant<br>Panic<br>Alarm           |

TrueGuard MZ v1.0.docx